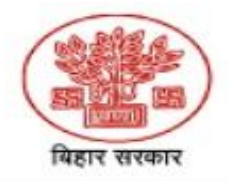

# BIHAR STATE MINING CORPORATION LTD

(A State Government Undertaking) Vikas Bhawan, New Secretariat, Patna-800015, Bihar

## **How to Register – Brick Industry**

Registration for coal e-distribution, BSMC is a two-step process.

### <u>Step: 1</u>

- a) Visit the following link <u>http://bsmcl.in</u> or <u>http://www.coaljunction.in/</u>
- b) Click on "Coal e-distribution "
- c) Click on the Login tab
- d) Click on Signup → Fill up the required Details and click on Submit → Unique user id and password will be send to your registered email id
- e) Login with User id and password → Select Industry → For Brick Manufacturing unit select Brick Industry and complete the online registration form and submit
- f) Upload the required documents and click on "Accept Terms & Condition"
- g) After confirmation of the registration process an email will be triggered to the email id provided during the registration process along with filled in form in the PDF format for future reference

#### <u>Step: 2</u>

a) Following documents to be submitted in hard copies (For Brick manufacturing Unit)

| Sl. No. | Documents                                                                                   | Remarks   |
|---------|---------------------------------------------------------------------------------------------|-----------|
| 1       | Copy of the Online Application                                                              | Mandatory |
| 2       | PAN                                                                                         | Mandatory |
| 3       | GSTIN                                                                                       | Mandatory |
| 4       | EC (Environmental Clearance ) issued From SEIAA                                             | Mandatory |
| 5       | NOC (Consent to Operate for Cleaner Technology) from<br>State Pollution Control Board Bihar | Mandatory |
| 6       | Royalty Receipt for Preceding Year                                                          | Mandatory |
| 7       | Land /Lease hold document of the unit                                                       | Mandatory |
| 8       | Banker's Certificate mentioning A/C details as per format                                   | Mandatory |
| 9       | Any of Government Identity Proof (Aadhar/Passport/Voter<br>Id/DL etc.)                      | Mandatory |
| 10      | Two (2) signed copies of Fuel Supply Agreement (FSA)                                        | Mandatory |
| 11      | Sworn In Affidavit as per format                                                            | Mandatory |
| 12      | Authorization for Signatory as per format                                                   | Mandatory |

### Note:

1. All requisite documents to be submitted, needs to be notarized and self-attested except Application Form & "Sworn in Affidavit" & "Authorization for Signatory" – Annexure I & II which has to be submitted in original.

Upon successful registration the user name and password will be activated and confirmation will be sent to the registered email id of the consumer.